# 수강신청 시 유의사항

#### 1. 대학원 영어과목 우선 수강신청

○ 영어과목에 다음과 같이 수강신청 우선순위를 부여하오니 착오 없으시길 바랍니다.

· 우선순위 미대상자는 **우선 수강신청 종료 시간 이후부터 수강신청이 가능**합니다.

| 그비    | 대 상 (2015학 | 학년도 2학기 재 | 으서 스가시처 기가 |                                       |  |  |  |
|-------|------------|-----------|------------|---------------------------------------|--|--|--|
| ተቲ    | 석사         | 박사        | 통합         | · · · · · · · · · · · · · · · · · · · |  |  |  |
| 영어 I  | 3학기        | 7학기       | 11학기       | 12월 22일(문) 00:00 11:50                |  |  |  |
| 영어 II | 4학기        | 8학기       | 12학기       | 12 望 23 包(雪) 09:00 ~ 11:39            |  |  |  |

※ 선 수강신청 기간 동안에는 타 교과목에 대한 수강신청은 불가합니다.
 ※ 우선 수강 신청 기간 동안에는 대상자 이외의 학생은 수강신청이 불가합니다.

### 2. 유의사항

- 대학원생 논문연구의 경우 신청학점을 직접 입력하시기 바랍니다.
- · 강좌정보(교수, 시간표, 정원, 강의실 등 수업관련 정보)는 간혹 학과 및 교수님 사정에 의 하여 바뀌는 경우가 있사오니 사전 학과/학부에 변경사항 여부를 확인하여 주시기 바랍 니다.

### 3. [필독] 수강신청 전 확인사항

- 초기 비밀번호는 로그인 후 "개인정보변경"에서 반드시 변경하고 E-mail, 연락처 등을 등
   록(변경)해 주세요
  - (미 등록 시 비밀번호 찾기 등을 이용할 수 없습니다)
- 브라우저는 IE 9 이상이어야 합니다.
   (크롬 등 기타 브라우저는 오류가 발생할 수 있습니다)
- 팝업차단을 설정한 경우, https://zeus.gist.ac.kr 추가 해 주세요. 추가방법 : [도구] - [팝업차단] - [설정] - [허용 사이트에 추가]
- 호환성 보기 설정: IE 10 이상의 경우, https://zeus.gist.ac.kr 추가해 주세요
   추가방법 : [도구] [호환성보기설정] [허용 사이트에 추가]
- Silverlight가 설치되지 않은 경우 자료실에서 다운로드 후 설치하여야 합니다.
   설치 프로그램 : 자료실 내 수강신청 시 설치프로그램 다운로드 및 설치
- 접속대기자가 감소하지 않는 경우[위 2, 3, 4항목 참조]설정내용을 체크해 주세요
- 수강신청 전 PC 설정 및 비밀번호 등 수강신청에 필요한 환경을 확인하여 주시기 바랍니다.

# 수강신청 방법 예시

## 1. 제우스 시스템 접속 (<u>https://zeus.gist.ac.kr/ZEUS/</u>) 및 로그인

|                                                                                                    |                                                                                    | Search for Classes                                                      |                                                                                                    |                                                                                                    |                  |                                                                         |
|----------------------------------------------------------------------------------------------------|------------------------------------------------------------------------------------|-------------------------------------------------------------------------|----------------------------------------------------------------------------------------------------|----------------------------------------------------------------------------------------------------|------------------|-------------------------------------------------------------------------|
|                                                                                                    |                                                                                    | Search for ClassTimeTabl                                                | e                                                                                                    |                                                                                                    |                  |                                                                         |
|                                                                                                    | YE                                                                                 | Registration for Classes                                                |                                                                                                    |                                                                                                    |                  |                                                                         |
|                                                                                                    | 170                                                                                | Result of Registratic Registr                                           | ation for Classes(수강신청 등록)                                                                                                    |                                                                                                    |                  |                                                                         |
| 11                                                                                                    | XYY -                                                                              | Evaluation for Classes                                                  |                                                                                                    | X                                                                                                    | 14               | FUO                                                                     |
| 1992-                                                                                                    | 424                                                                                | 1                                                                       |                                                                                                    |                                                                                                    | al               | EUS                                                                     |
|                                                                                                    |                                                                                    | -                                                                       |                                                                                                    |                                                                                                    | GIS              | TTOTAL SYSTEM UZ                                                        |
|                                                                                                    | X)                                                                                 |                                                                         |                                                                                                    |                                                                                                    | GIST is          | proud creator of future science and tect                                |
|                                                                                                    | 2                                                                                  |                                                                         |                                                                                                    |                                                                                                    |                  |                                                                         |
| 10                                                                                                    |                                                                                    |                                                                         |                                                                                                    |                                                                                                    |                  |                                                                         |
| and and a second second s |                                                                                    |                                                                         |                                                                                                    |                                                                                                    |                  |                                                                         |
|                                                                                                    |                                                                                    |                                                                         |                                                                                                    |                                                                                                    |                  |                                                                         |
|                                                                                                    |                                                                                    |                                                                         |                                                                                                    |                                                                                                    |                  |                                                                         |
| 지사항                                                                                                    |                                                                                    | more                                                                    | 자료실                                                                                                    |                                                                                                    | more             | Hello. Today is                                                         |
| 지사항                                                                                                    |                                                                                    | more                                                                    | 자료실                                                                                                    |                                                                                                    | more             | Hello. Today is<br>Wednesday, August<br>13, 2014                        |
| 지사항<br>수강신청 시 유의사항 및                                                                                                    | 문의처                                                                                |                                                                         | <b>자료실</b> <ul> <li>로그연이 되지 않을</li> </ul>                                                                                                    | 을 때 설정방법                                                                                                | more.            | Hello. Today is<br>Wednesday, August<br>13, 2014                        |
| <b>지사항</b><br>수강신청 시 유의사항 및<br>수강신청 시 유의사형1 1. 초기<br>반드시 변경하고 E-mail, 연락처                                                                                                    | <b>문의처</b><br>비밀번호는 로그인 후<br>등을 등록                                                 | <b>까</b> ~<br>"개인정보변경"에서                                                | <b>자료실</b> <ul> <li>로그인이 되지 않을</li> <li>수강 신청 시 유의</li> </ul>                                                                                                    | 을 때 설정방법<br>시항 및 문의처                                                                                    | <u>کمی</u><br>۵  | Hello. Today is<br>Wednesday, August<br>13, 2014                        |
| <b>지사항</b><br>수강신청 시 유의사항 및<br>수강신청 시 유의사항 1, 초기<br>반드시 변경하고 E-mail, 연락처                                                                                                    | <b>문의처</b><br>비밀번호는 로그인 후<br>등을 등록                                                 |                                                                         | <b>자료실</b> <ul> <li>로그인이 되지 않을</li> <li>수강 신청 시 유의</li> <li>ZEUS 시스템에 Lc</li> <li>스가비정비, 여러</li> </ul>                                                                                  | 을 때 설정방법<br>시항 및 문의처<br>ggin이 되지                                                                        | 2<br>2<br>2<br>2 | Hello. Today is<br>Wednesday, August<br>13, 2014<br>주인인증서<br>투로 / 변경    |
| <b>지사항</b><br>수강신청 시 유의사항 및<br>수강신청 시 유의사항 1. 초기<br>반드시 변경하고 E-mai, 연락처<br>통합정보시스템 08 Lbgrade0                                                                                                    | 문의처<br>비밀번호는 로그인 후<br>등을 등록<br>예 따른 서비스 일시중                                        |                                                                         | <b>자료실</b> <ul> <li>로그인이 되지 않을</li> <li>수강 신청 시 유의</li> <li>ZEUS 시스템에 Lc</li> <li>수강신청시 설치 프</li> </ul>                                                                                 | 을 때 설정방법<br>사항 및 문의처<br>ogin이 되지<br>토로 그램                                                               | 2<br>2<br>2      | Hello. Today is<br>Wednesday, August<br>13, 2014<br>장인인증서<br>등록 / 변경    |
| <b>지사항</b><br>수강신청 시 유의사항 및<br>수강신청 시 유의사항 1. 초기<br>반드시 변경하고 E-mail, 연락처<br>.통합정보시스템 DB Lbgrade의<br>Internet Explorer 9 변전 사용사<br>[기급] 여명편 사용이 스럽                                                                                                    | <b>문의처</b><br>비밀번호는 로그인 후<br>등을 등록<br>비 따른 서비스 일시중<br>1 호환생<br>으로 아내               | ··개인정보변경··에서<br>2013-05-03<br>2012-02-03                                | 자료실           로그인이 되지 않을           수강 신청 시 유의.           ZEUS 시스템에 Lo.           수강신청시 설치프           Internet Explorer 9                                                                | 를 때 설정방법<br>사항 및 문의처<br>ogin이 되지<br>도로 그램<br>                                                           | 2<br>2<br>2<br>2 | Hello. Today is<br>Wednesday, August<br>13, 2014<br>중인인증서<br>등록 / 변경    |
| <b>각사항</b><br>수강신청 시 유의사항 및<br>수강신청 시 유의사항 1. 초기<br>한드시 변경하고 E-mail, 연락처<br>· 통합정보시스템 DB Ubgrade의<br>· Internet Explorer 9 버젼 사용사<br>· [긴급] 연말정산 확인서 출력                                                                                                    | <b>문의처</b><br>비밀번호는 로그인 후<br>등을 등록<br>네 따른 서비스 일시중<br>시 호환성<br>오류 안내               | "개인정보변경"에서<br>2013-05-03<br>2012-02-08<br>2012-01-31                    | 자료실           · 로그인이 되지 않을           · 수강 신청 시 음의.           · ZEUS 시스템에 Lc           · 수강신청시 설치프           · Internet Explorer 9           · 구매신청 메뉴얼입                                 | 을 때 설정방법<br>사항 및 문의처<br>ogin이 되지<br>토로 그램<br><br>J니다.                                                   | *<br>*<br>*<br>* | Hello. Today is<br>Wednesday, August<br>13, 2014<br>유민인증서<br>등록 / 변경    |
| 지사항<br>수강신청 시 유의사항 및<br>수강신청 시 유의사항 1. 초기<br>또하 변경하고 E-mail, 연락처<br>통합정보시스템 DB Ubgrade에<br>Internet Explorer 9 버젼 사용사<br>[긴급] 연말정산 확인서 출력                                                                                                    | <b>문의처</b><br>비밀번호는 로그인 후<br>등률 등록<br>에 따른 서비스 일시중<br>시 호환성<br>오류 안내               | "개인정보변경"에서<br>2013-05-03<br>2012-02-08<br>2012-01-31                    | 자료실           · 로그인이 되지 않을           · 수강 신청 시 음의.           · ZEUS 시스템에 Lc           · 수강신청시 설치프           · Internet Explorer 9           · 구매신청 미뉴얼입                                 | 을 때 설정방법<br>사항 및 문의처<br>ogin이 되지<br>또로그램<br><br>니니다.                                                    | *<br>*<br>*<br>* | Hello. Today is<br>Wednesday, August<br>13, 2014<br>관련 공인인증서<br>등록 / 변경 |
| 지사항<br>수강신청 시 유의사항 및<br>수강신청 시 유의사항 1. 초기<br>반드시 변경하고 E-mail, 연락처<br>· Internet Explorer 9 버젼 사용사<br>· [긴급] 연말정산 확인서 흘력                                                                                                    | 문의치<br>비밀번호는 로그인 후<br>등률 등록<br>에 따른 서비스 일시중<br>기 호환성<br>오류 안내<br>전산팀 <sup>광길</sup> | "개인정보변경"에서<br>2013-05-03<br>2012-02-08<br>2012-01-31<br>주광역시 북구 첨단과기로 1 | 자료실           로그인이 되지 않을           수강 신청 시 유의.           ZEUS 시스템에 Lc.           수강신청시 설치프           Internet Explorer 9           구매신청 메뉴얼입           23(오룦통) Tel : 062-715            | 을 때 설정방법<br>사항 및 문의처<br>ogin이 되지<br>트로그램<br><br>니니다.<br>-2077 / Fax : 062-715-                          | -2079            | Hello. Today is<br>Wednesday, August<br>13, 2014<br>군인인증서<br>등록 / 변경    |
| 주강신청 시 유의사항 및<br>수강신청 시 유의사항 1. 초기<br>반드시 변경하고 E-mail, 연락처<br>• 통합정보시스템 DB Libgrade의<br>• Internet Explorer 9 버젼 사용사<br>• [긴급] 연말정산 확인서 출력                                                                                                    | 문의치<br>비밀번호는 로그인 후<br>등을 등록<br>네 따른 서비스 일시중<br>그 호환성<br>오류 안내<br>전산팀 광각            |                                                                         | 자료실           · 로그인이 되지 않을           · 수강 신청 시 음의.           · ZEUS 시스템에 Lc           · 수강신청시 설치프           · Internet Explorer 9           · 구매신청 메뉴얼입           23(오름통) Tel : 062-715 | 을 때 설정방법<br>사항 및 문의처<br>ogin이 되지<br>또로 그램<br><br>j니다.<br>2077 / Fax : 062-715-<br>tory / Fax : 062-715- | -2079            | Hello. Today<br>Wednesday,<br>13, 2014<br>유민인증사<br>등록 / 변진              |

2. 수강신청 메뉴 선택 (Register for Courses 하단 Registration for Classes)

## 3. Create 버튼 선택

| - Search conun                    | IOIIS                         |                    |            | 1     |   |       |
|-----------------------------------|-------------------------------|--------------------|------------|-------|---|-------|
| /ear/Semester                     | 2014   Fall Semester          |                    | Department |       | ] |       |
| Student No                        | 1                             | ]                  | Name       | 1     |   |       |
|                                   |                               |                    |            | Q   S |   | CREAT |
|                                   |                               |                    |            |       |   |       |
| <ul> <li>Search result</li> </ul> | (* Please check your Registra | tion after print,) |            |       |   | EXCEL |

### 4. 희망교과목 선택 후 오른쪽 파란색 버튼 선택

🖸 과목선택 Year/Semester: 2014 / Fall Semester Student No = List 🔘 University 💽 Graduate Search 📟 Your List Required: 0 Elective: 0 Research: 0 Code Crs.Title Creadits Section Instructor class size no. of applican Code Crs.Title Creadits Section Option ▷ General (16 Items) Dept. of Chemistry (9 Items) School of Environmental Science and Engineering (15 Items) School of Information and Communications (17 Items) School of Life Sciences (21 Items) Dept. of Medical System Engineering (9 Items) School of Mechatronics (19 Items) ▲ School of Materials Science and Engineering (21 Items) MS5106 Polymer Synthesis 3 0 이재석 0 MS5110 Lithography Process 0 정건영 16 MS5111 Thin Film Technology 3 0 박성주 36 0 MS5114 Biodegradable polymer a 0 태기용 3 MS5115 Introduction to Biomater 3 이재영 0 15 0 MS5123 Organic Materials for Ele 3 0 0 이광희 25 MS5124 Organic Synthetic Chemi 3 0 박지웅 0 MS5130 Introduction to mechanic 3 0 조지영 0 MS5132 Computer-Aided Molecul 3 0 장윤희 20 0 MS5135 Flexible Electronics:Mate 3 0 고흥조 16 0 MS5136 Hybrid Materials 3 0 윤태호 140 0 Introdu 1. Add : 🜔 2. Delete : 闠 ※ Register 후 시간표를 확인할 수 있습니다. (After register, can view the timetable.) ClassTimeTable Register Close 3. Register : Register

## 4. 오른쪽 하단의 Register 버튼 선택

| Π | 과목선택 |  |
|---|------|--|
|   |      |  |

| LIST             | List O University • Graduate |          |           |                   |            |                 |      |   | h | = Your List |           | Require  | Required: 0 Elective: 0 Research: |        |  |  |  |
|------------------|------------------------------|----------|-----------|-------------------|------------|-----------------|------|---|---|-------------|-----------|----------|-----------------------------------|--------|--|--|--|
| Code Crs.Tit     | e                            | Creadits | Section   | Instructor        | class size | no. of applican |      |   | - | Code        | Crs.Title | Creadits | Section                           | Option |  |  |  |
| General (16 It   | ems)                         |          |           |                   |            |                 |      |   |   |             |           |          |                                   |        |  |  |  |
| Dept. of Chemis  | stry (9 Items)               |          |           |                   |            |                 |      |   |   |             |           |          |                                   |        |  |  |  |
| School of Envir  | onmental Scienc              | ce and E | ngineerin | <b>g</b> (15 Iten | ns)        |                 |      |   |   |             |           |          |                                   |        |  |  |  |
| School of Infor  | mation and Com               | municat  | ions (17  | Items)            |            |                 |      |   |   |             |           |          |                                   |        |  |  |  |
| School of Life S | ciences (21 Ite              | ems)     |           |                   |            |                 |      |   |   |             |           |          |                                   |        |  |  |  |
| Dept. of Medica  | I System Engine              | eering ( | 9 Items)  |                   |            |                 |      |   |   |             |           |          |                                   |        |  |  |  |
| School of Mech   | atronics ( 19 It             | ems)     |           |                   |            |                 |      |   |   |             |           |          |                                   |        |  |  |  |
| School of Mater  | ials Science and             | d Engine | ering (2  | 1 Items)          |            |                 |      |   |   |             |           |          |                                   |        |  |  |  |
| MS5106 Polyme    | Synthesis                    | 3        | 0         | 이재석               | -          | 0               |      | 0 |   |             |           |          |                                   |        |  |  |  |
| MS5110 Lithogra  | aphy Process                 | 3        | 0         | 정건영               | 16         | 0               |      | 0 |   |             |           |          |                                   |        |  |  |  |
| MS5111 Thin Fil  | m Technology                 | 3        | 0         | 박성주               | ~          | 0               |      | 0 |   |             |           |          |                                   |        |  |  |  |
| MS5114 Biodegr   | adable polymer a             | 3        | 0         | 태기용               | 100        | 0               |      | 0 |   |             |           |          |                                   |        |  |  |  |
| MS5115 Introdu   | ction to Biomater            | 3        | 0         | 이재영               | 15         | 0               |      | 0 | - |             |           |          |                                   |        |  |  |  |
| MS5123 Organic   | Materials for Ele            | 3        | 0         | 이광희               | 25         | 0               |      | 0 |   |             |           |          |                                   |        |  |  |  |
| MS5124 Organic   | Synthetic Chemi              | 3        | 0         | 박지웅               | -          | 0               | (77) | õ |   |             |           |          |                                   |        |  |  |  |
| MS5130 Introdu   | ction to mechanic            | 3        | 0         | 조지영               |            | 0               |      | õ |   |             |           |          |                                   |        |  |  |  |
| MS5132 Comput    | er-Aided Molecul             | 3        | 0         | 장유히               |            | 0               |      | 0 |   |             |           |          |                                   |        |  |  |  |
| MEETZE Flexible  | Electronics:Mate             | 2        |           | 757               | 16         | 0               |      | 0 |   |             |           |          |                                   |        |  |  |  |
| Hostos Hybrid    | Materials                    | 3        | 0         | 고등소               | 16         | 0               |      | 0 |   |             |           |          |                                   |        |  |  |  |
| MS5136 Hybrid    | naccinaio                    | 3        | 0         | 윤태호               |            | 0               |      | 0 | - |             |           |          |                                   |        |  |  |  |